## Pagamento | Configurações no Linx POS Manager

## CONCEITO

Esta etapa permite efetuar configurações de pagamento, necessárias para a realização das atividades na loja, permitindo a integração correta dos dados.

## IMPORTANTE

É importante ressaltar que essas informações podem ser configuradas nessa opção ou na Retaguarda, por meio do módulo Lojas, tela 300068, de acordo com a opção da empresa usuária Linx. Na sincronização entre Loja e Retaguarda pelo Datasync, os dados serão unificados.

## PASSO A PASSO

Para efetuar configurações de Pagamento:

- Acesse o Linx POS Manager, na sequência, clique em Configurações > Pagamentos;
- Será apresentada a tela de configuração;
- Altere as marcações conforme desejar;
- Ao clicar no botão Sair, o sistema apresentará uma tela informando os parâmetros alterados;
- Se clicar no botão Voltar, as alterações não serão salvas;
- Caso tenha certeza das alterações, clique em OK.

| Valores       | <ul> <li><u>Ocultar formas de pagamentos de acordo com a faixa de valores</u>: quando marcada, permite ocultar na tela de vendas, as formas de pagamento configuradas na retaguarda, com limite máximo e mínimo, de acordo com o valor apresentado na venda.</li> <li><u>Utilizar assistente de fechamento para forma personalizada</u></li> </ul>                                                                                                    |
|---------------|----------------------------------------------------------------------------------------------------|
| Vencimento    | <ul> <li><u>Ajustar vencimento para o próximo dia útil</u>: se marcado, altera a data de vencimento para o dia útil mais próximo, quando o vencimento cair no sábado, domingo ou feriado.</li> <li><u>Fixar parcelas sempre no mesmo dia do mês</u>: se marcada, fixa a data de vencimento para todos os pré-datados.</li> </ul>                                                                                                    |
| Notas Fiscais | <ul> <li>Sugerir emissão de nota fiscal juntamente com o cupom fiscal</li> <li>Sugerir a impressão da nota fiscal quando houver troca</li> <li>Forçar CFOP estadual para notas fiscais de consumidor</li> <li><u>Tipo de agrupamento</u>: possibilita selecionar o tipo de agrupamento que será exibido na nota fiscal</li> <li><u>Permitir alteração a alteração do Número da Nota</u>: não recomendamos marcar essa opção, por correr o risco de não atender o sequencial exigido pela SEFAZ</li> <li><u>Permitir alterar o peso líquido na Nota Fiscal</u>: se marcado, permitirá alterar a informação sobre peso líquido da mercadoria na nota fiscal.</li> </ul> |

| Notas Fiscais<br>de troca e<br>cancelamento | Configura o tipo de emissão para Notas Fiscais de Devolução (troca e cancelamento). Para atender a legislação vigente, o Linx POS a partir da versão 6.2, passa a emitir nota fiscal nas situações de troca, bem como cancelamentos de cupom e devoluções de venda. Com a finalidade de minimizar eventuais falhas no processo, foi incluído o parâmetro "TIPO_EMISSAO_NF_RET" que determina a obrigatoriedade de emissão de nota fiscal para as situações mencionadas anteriormente.                                                                                                    |  |  |  |  |
|---------------------------------------------|----------------------------------------------------------------------------------------------------|--|--|--|--|
|                                             | O parâmetro poderá ser configurado na retaguarda, conforme as seguintes opções:                                                                                                    |  |  |  |  |
|                                             | <ol> <li>Obriga a emissão da nota fiscal imediatamente após o evento.</li> <li>Obriga a emissão da nota fiscal antecipadamente ao fechamento do caixa.</li> <li>Não obriga a emissão de nota fiscal (forma atual).</li> </ol>                                                                                                    |  |  |  |  |
| Padrões para<br>a nota fiscal<br>de venda   | Permite a configuração prévia das informações para emissão da nota fiscal de venda (natureza estadual e interestadual e série).                                                                                                    |  |  |  |  |
| Verificações<br>e sugestões                 | <ul> <li><u>CPF obrigatório</u>: se marcado, obriga a digitação do CPF para pagamentos em cheque;</li> <li><u>Número do título obrigatório</u>: se marcado, obriga a digitação dos títulos quando a forma de pagamento for cheque, cartão e vale cliente;</li> <li><u>Utilizar <i>ticket</i> como número de cupom</u>: se marcado, o número do cupom fiscal será o mesmo para o <i>ticket</i> de venda;</li> <li>Identificar os cheques através da digitação do CMC7;</li> <li><u>Exibir botão de arredondamento do total para doação</u>: para os clientes que aderiram ao Movimento Arredondar, ao marcar essa opção, habilitará o botão do Movimento Arredondar na tela;</li> <li><u>Exibir pop-up de arredondamento do total para doação</u>: para os clientes que aderiram ao Movimento Arredondar, ao marcar essa opção, antes de finalizar a venda, o sistema fará a sugestão de arredondamento do valor, conforme parametrizado na retaguarda, para doação ao projeto;</li> </ul> |  |  |  |  |
| Devoluções                                  | Imprimir comprovante de devolução em vale-produto.                                                                                                    |  |  |  |  |
| Cupom Fiscal                                | Informe a série do cupom fiscal.                                                                                                    |  |  |  |  |
| QR Linx                                     | <ul> <li><u>Habilitar QR Linx</u>: permite habilitar o concentrador de carteira QR Linx. Esse é um recurso adicional, contate seu gerente de relacionamento para saber mais informações;</li> <li>URL: endereço base utilizado por todas as APIs ou um parâmetro com a URL completa de cada API.</li> </ul>                                                                                                    |  |  |  |  |
| Padrões para<br>a nota fiscal<br>de troca   | Permite a configuração prévia das informações para emissão da nota fiscal de troca (natureza estadual e interestadual e série).                                                                                                    |  |  |  |  |

| Pagamento                                                               |                                                                          |                              |  |
|-------------------------------------------------------------------------|--------------------------------------------------------------------------|------------------------------|--|
| Pagamento                                                               |                                                                          |                              |  |
| Valores                                                                 | Verificações e sugestões                                                 |                              |  |
| Ocultar formas de pagamentos de acordo com a faixa de valores           |                                                                          |                              |  |
| $\square$ I I tilizar assistente de fechamento para forma personalizada | □ Número do título obrigatório<br>□ Utilizar ticket como número de cupom |                              |  |
|                                                                         |                                                                          |                              |  |
| Vencimento                                                              | Identificar os cheques através da digitação do                           | CMC7                         |  |
| Ajustar vencimento para o próximo dia útil                              | 🗹 Exibir botão de arredondamento do total para doação                    |                              |  |
| Fixar parcelas sempre no mesmo dia do mês                               | 🗹 Exibir popup de arredondamento do total ao fi                          | nalizar a venda              |  |
| Notas fiscais                                                           | Devoluções                                                               |                              |  |
| Sugerir emissão de nota fiscal juntamente com cunom fiscal              | Imprimir comprovante de devolução em vale pr                             | roduto                       |  |
| Sucerir a impressão da nota fiscal guando houver troca                  | Cupom fiscal                                                             |                              |  |
| Forçar CFOP estadual para notas fiscais de consumidor                   | Série do cupom fiscal CF                                                 |                              |  |
| Tipo de agrupamento Produto + cor + tamanho                             |                                                                          |                              |  |
| Permitir a alteração do número da Nota Fiscal                           |                                                                          |                              |  |
|                                                                         | QR Linx<br>Habilta QR Linx                                               |                              |  |
| Notae George do traca o concelamente                                    |                                                                          |                              |  |
|                                                                         | URL: https://api.linxpayhub.com.br/wallet-hul                            | p-grlinx/v1                  |  |
| Tipo de emissão Obrigatória antes do fechamento do caixa 🕑              |                                                                          |                              |  |
|                                                                         |                                                                          |                              |  |
| Padrões para a nota fiscal de venda                                     | Padrões para a nota fiscal de troca                                      |                              |  |
| Natureza estadual 5.102 VENDA                                           | Natureza estadual 5.202                                                  | TROCA / DEVOLUÇÃO MERCADORIA |  |
| Natureza interestadual 6.102 VENDA                                      | Natureza interestadual 6.202                                             | TROCA / DEVOLUÇÃO MERCADORIA |  |
| Série da nota 92 SERIE LOJA FILIAL RS                                   | Série da nota 92                                                         | SERIE LOJA FILIAL RS         |  |
| ☑ Não exibir o assistente durante a criação da nota de venda            | Não exibir o assistente durante a criação da n                           | ata de troca                 |  |
|                                                                         |                                                                          |                              |  |